#### UTILIZE O LINK ABAIXO PARA REALIZAR O CADASTRO NA CENTRA DE SEGURANÇA

https://cidadao-cs.identidadedigital.pr.gov.br

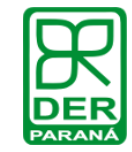

| <b>B</b> SGTI             |
|---------------------------|
| OPÇÕES DE LOGIN           |
| Central de Segurança      |
| Usar meu nº de celular    |
| P Token PIÁ (aplicativo)  |
| Certificado Digital       |
| Expresso                  |
| Ainda não sou cadastrado  |
| Recuperar / Alterar Senha |
| Central de Segurança      |

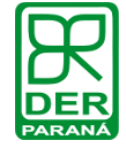

### **CENTRAL DE SEGURANÇA**

|                                               | <b>I</b> SGTI                                                                                                    |  |
|-----------------------------------------------|----------------------------------------------------------------------------------------------------|--|
| Clique em <b>"Ainda não sou Cadastrado</b> ". | OPÇÕES DE LOGIN         Image: Central de Segurança         Image: Central de Segurança         Image: Usar meu nº de celular         Image: Central de Segurança         Image: Central de Segurança <th></th> |  |
|                                               | Ainda não sou cadastrado Recuperar / Alterar Senha Central de Segurança Concerno do Baranó                                                                                                    |  |

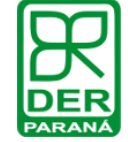

|                                                                                                   | Termo de Uso                                                                                                    |
|---------------------------------------------------------------------------------------------------|----------------------------------------------------------------------------------------------------|
| Leia o termo de uso, marque que vo<br>concordou com o Termo de Uso. Clique e<br>Iniciar Cadastro. | CC<br>The second second s |
|                                                                                                   | Central de Segurança elepor                                                                                                    |

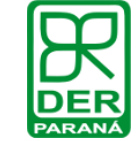

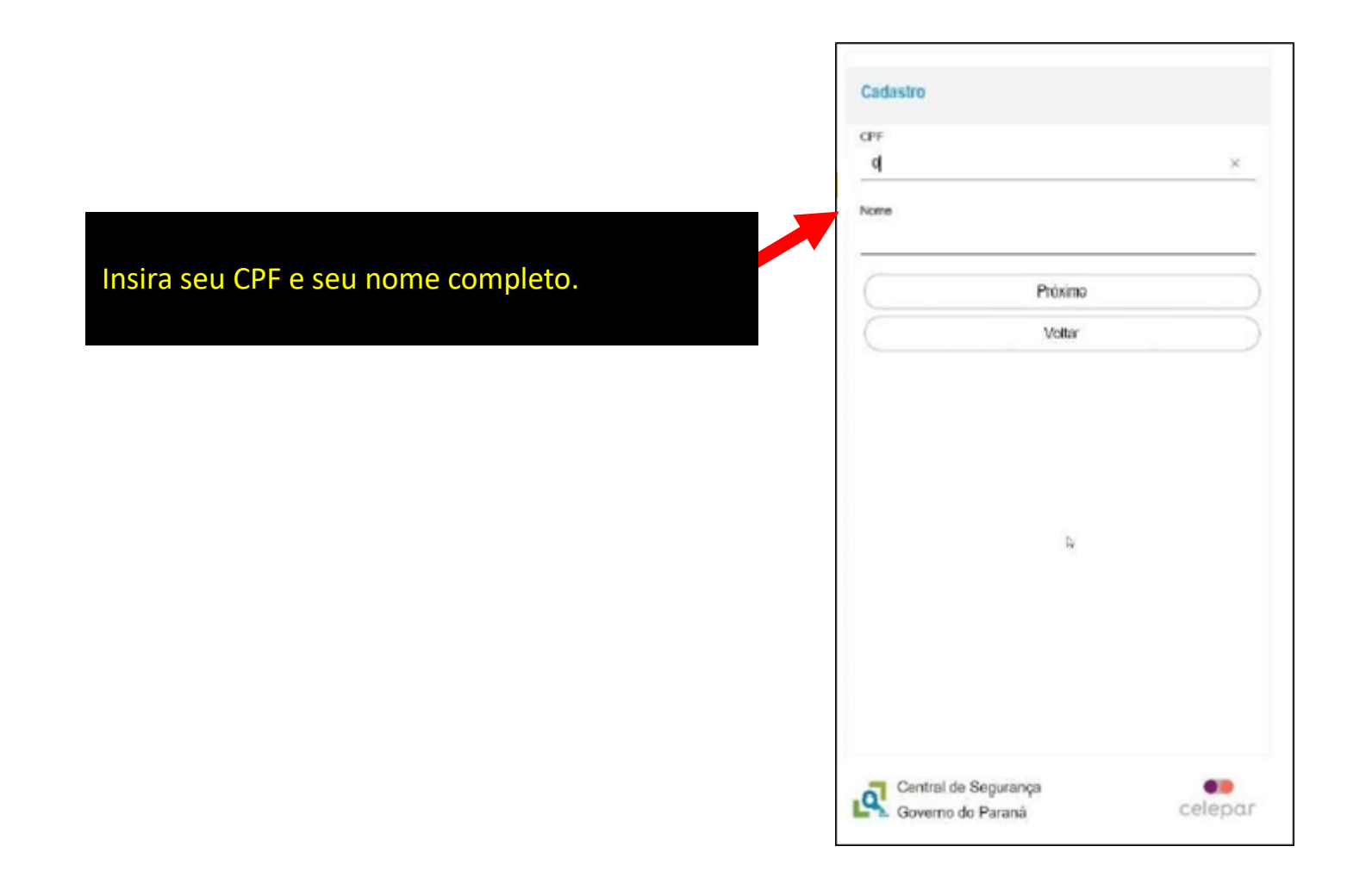

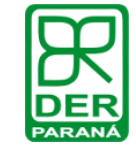

|                                                              | Qual é o número do seu celular?<br>Obs: Vecé receberá um cédige por SMS, para confirmar e<br>número do seu celular. |
|--------------------------------------------------------------|----------------------------------------------------------------------------------------------------|
|                                                              | Digite-o námero do celular com DDD                                                                                  |
| sira seu número de celular com DDD e clique<br>n Enviar SMS. | Enviar SMS                                                                                                    |
|                                                              |                                                                                                    |
|                                                              |                                                                                                    |
|                                                              |                                                                                                    |
|                                                              |                                                                                                    |
|                                                              |                                                                                                    |

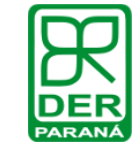

| Preencha o codigo que voce recebeu no celular. |  |
|------------------------------------------------|--|

| Departure of    | ndaa aya yaca menbay na misi w    |  |
|-----------------|-----------------------------------|--|
| Preescra s o    | ocido dhe voce receited no censar |  |
|                 |                                   |  |
| Códgo enviado p | siara e celular                   |  |
|                 | -                                 |  |
| Não recebi o -  | oddigo                            |  |
| C               | Proamo                            |  |
| 0               | Voltar                            |  |
|                 |                                   |  |
|                 |                                   |  |
|                 |                                   |  |
|                 |                                   |  |
|                 |                                   |  |
|                 |                                   |  |
|                 |                                   |  |
|                 |                                   |  |
|                 |                                   |  |
|                 |                                   |  |
|                 |                                   |  |
|                 |                                   |  |

🚯 Cádas de securares unido cars o celular com

.

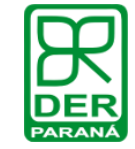

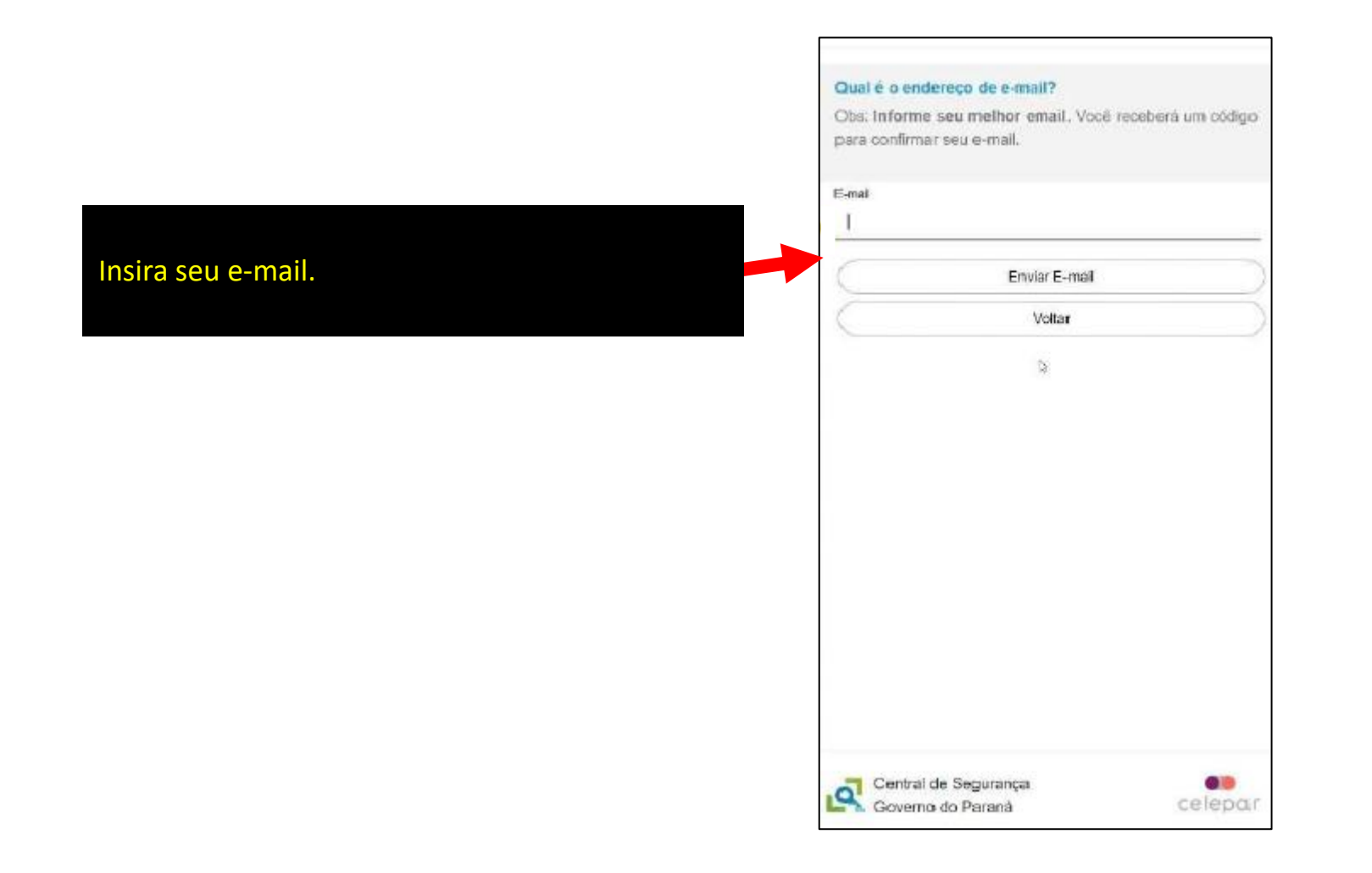

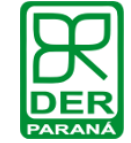

| <ul> <li>Código de segurança enviado para o endereço<br/>e-mail com sucesso.</li> </ul> | de ¥                                                                                                    |
|-----------------------------------------------------------------------------------------|----------------------------------------------------------------------------------------------------|
| Insira o código que enviarnos para o e-mail                                             |                                                                                                    |
| Código enviado pera o e-mail<br>I                                                       |                                                                                                    |
| Não ressebi o código<br>Próximo<br>Voltar                                               | 3                                                                                                    |
|                                                                                         |                                                                                                    |
|                                                                                         |                                                                                                    |
|                                                                                         |                                                                                                    |
| Central de Segurança                                                                    |                                                                                                    |
|                                                                                         | Código de segurança enviado para o enderego e-mail com auceseo.  Insira o código que enviarnos para o e-mail  Código enviado para o e-mail  I Não recebi o código Próxim o Voltar Contral de Securança |

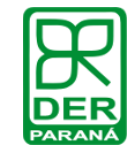

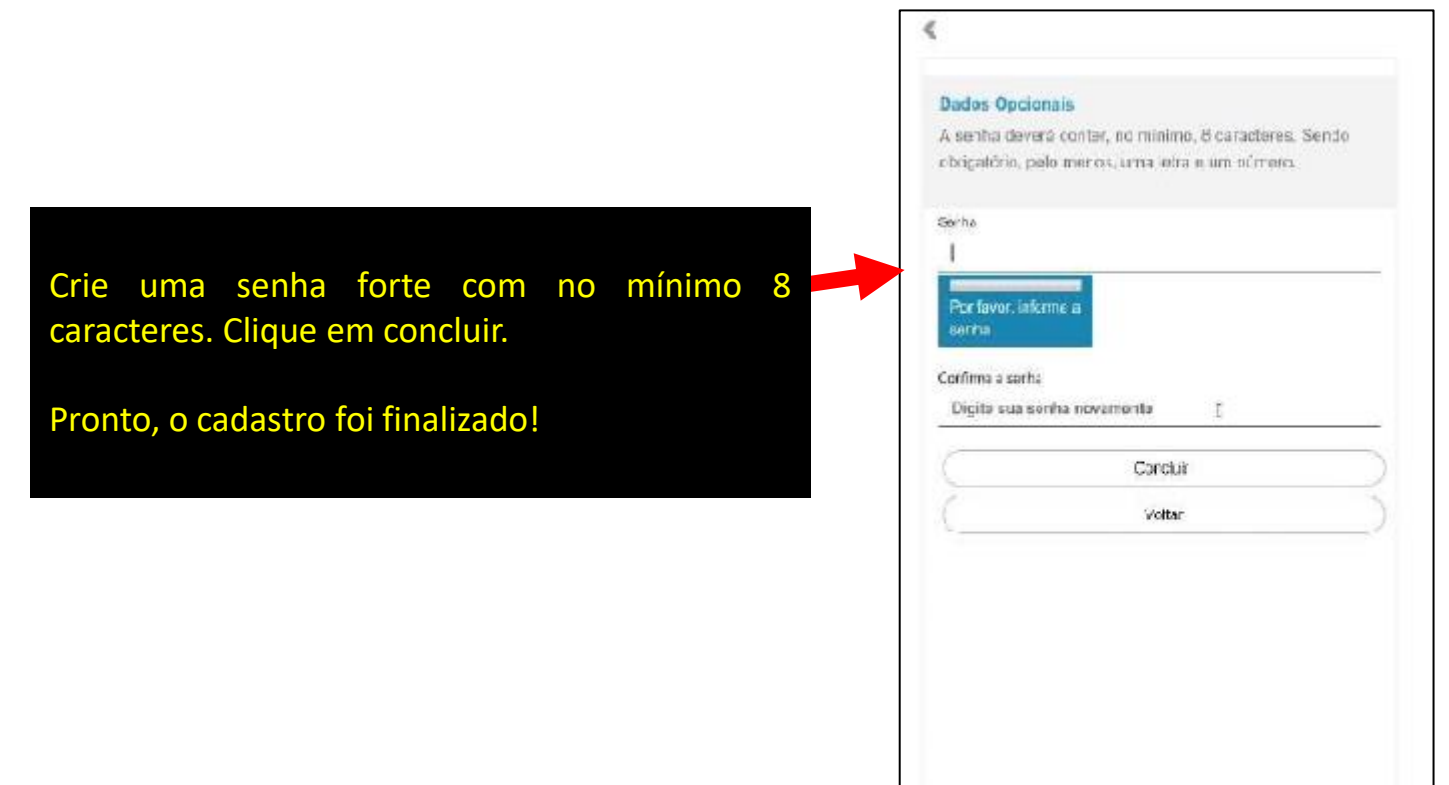

| 100 march 100 m          | cionais                                      |
|--------------------------|----------------------------------------------|
| senna di                 | evera conter, no minimo, 8 caracteres. Sendo |
| brigatório               | , palo meros, uma lotra e um súrreio.        |
| orha                     |                                              |
| 1                        |                                              |
| Por favor.<br>serma      | informe a                                    |
| orfima a sa<br>Digita su | irtha<br>a sontha novemonta <u>r</u>         |
|                          | Carcluir                                     |
| -                        | Voltar                                       |
|                          |                                              |
|                          |                                              |
|                          |                                              |

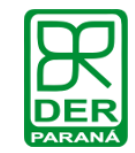